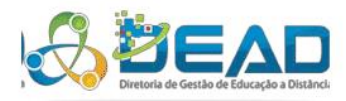

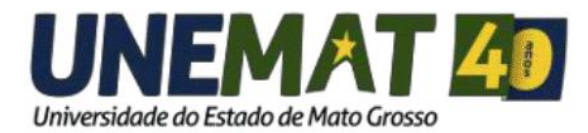

## **TUTORIAL**

Como acessar uma Web Conferência no Android

EQUIPE DE TI DEAD/UNEMAT - 2018

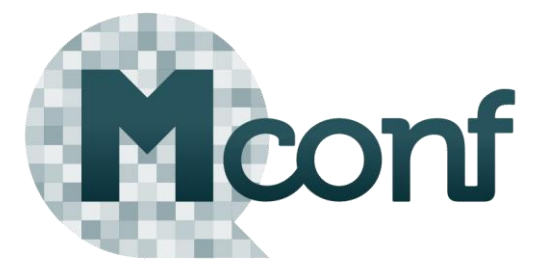

**N**este tutorial vamos aprender a acessar uma Web Conferência de uma disciplina pelo Celular utilizando os aplicativos **Mconf-Mobile e Adobe AIR** no Android.

## 1. Baixando aplicativos na "Play Store"

Acesse a loja de aplicativos "Play Store" no seu celular e baixe os aplicativos **Mconf-Mobile** e **Adobe AIR**. Clique em "Instalar" e aguarde o processo de instalação. A instalação será concluída quando aparecer "Abrir".

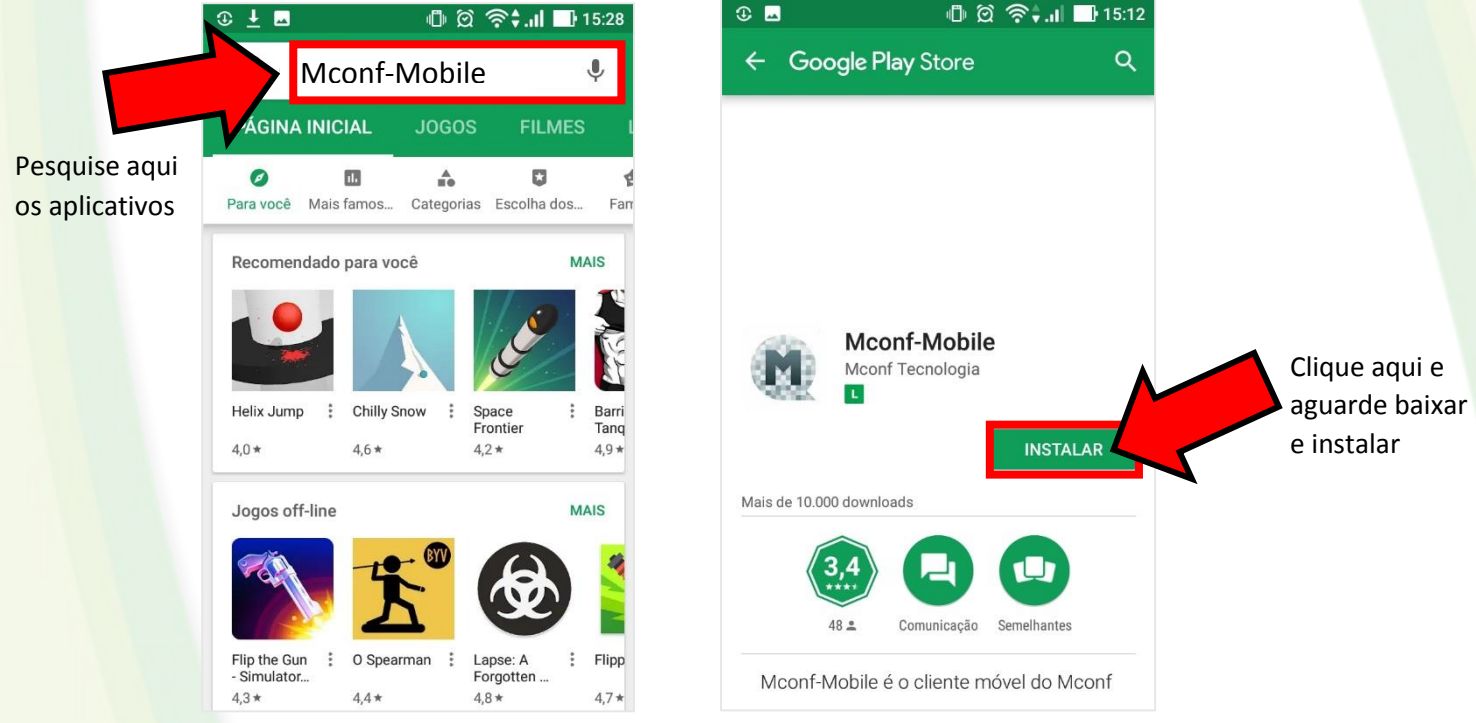

Figura 1:Pesquisando e instalando Aplicativos

Nota: Repita esse processo para os dois aplicativos

## 2. Acessando o link da Web Conferência.

Uma vez instalados os aplicativos. Com o celular, acesse uma disciplina que tenha Web Conferência agendada. Clique no link da aula, na área de "web-conferências" da disciplina, observe **figura 2**.

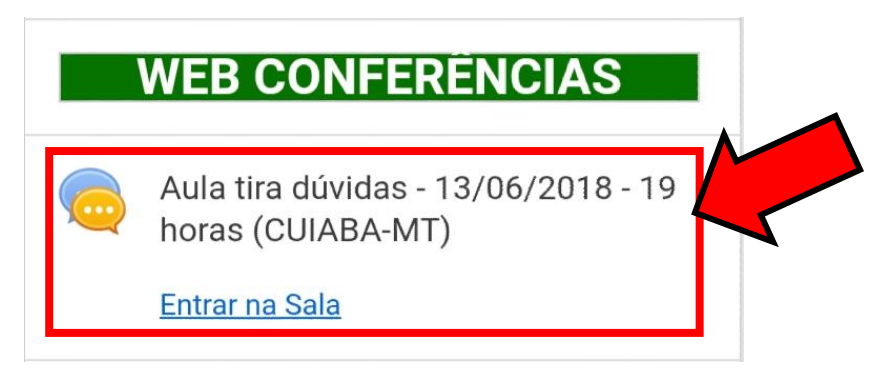

Figura 2: Acessando link da Web-conferência

| Aguarde ser direcionado(a) | para uma página on | nde precisará inserir | seu nome para |
|----------------------------|--------------------|-----------------------|---------------|
| entrar na sala.            |                    |                       |               |

| Insira aqui e<br>clique em<br>"Entrar" | Não tenho uma conta | Você está entrando na conferência como:<br>Seu Nome aqui |                               |
|----------------------------------------|---------------------|----------------------------------------------------------|-------------------------------|
|                                        | Seu Nome aqui       | Voltar                                                   | irmar                         |
|                                        |                     |                                                          | Clique aqui para<br>confirmar |
|                                        |                     | Figura 3: Entrando na sala da Web-Conferência            |                               |

Ao clicar em "Confirmar", aguarde, e será aberto automaticamente o aplicativo "MConf". Talvez apareça uma tela (**Figura 4**) pedindo para aguardar a aprovação e entrar na sala. Aguarde e **não** clique em "fechar". Caso contrário irá direto para a página principal do aplicativo(**Figura 5**).

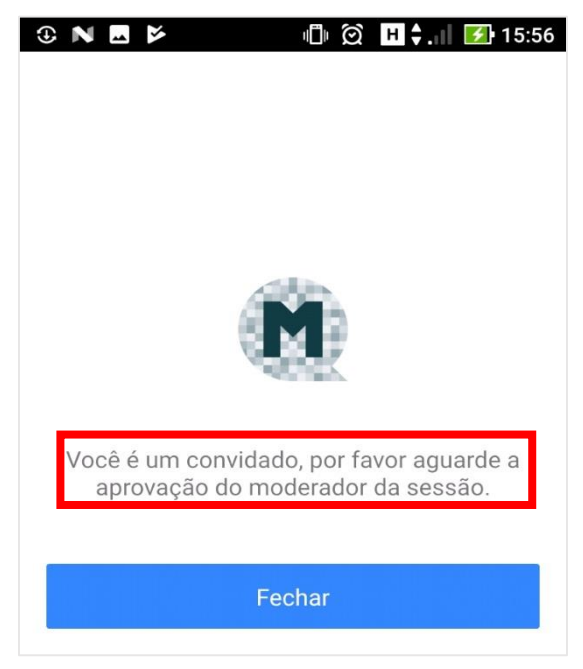

Figura 4: Aguardando Aprovação

A figura 5 traz algumas informações de navegação da tela principal do aplicativo.

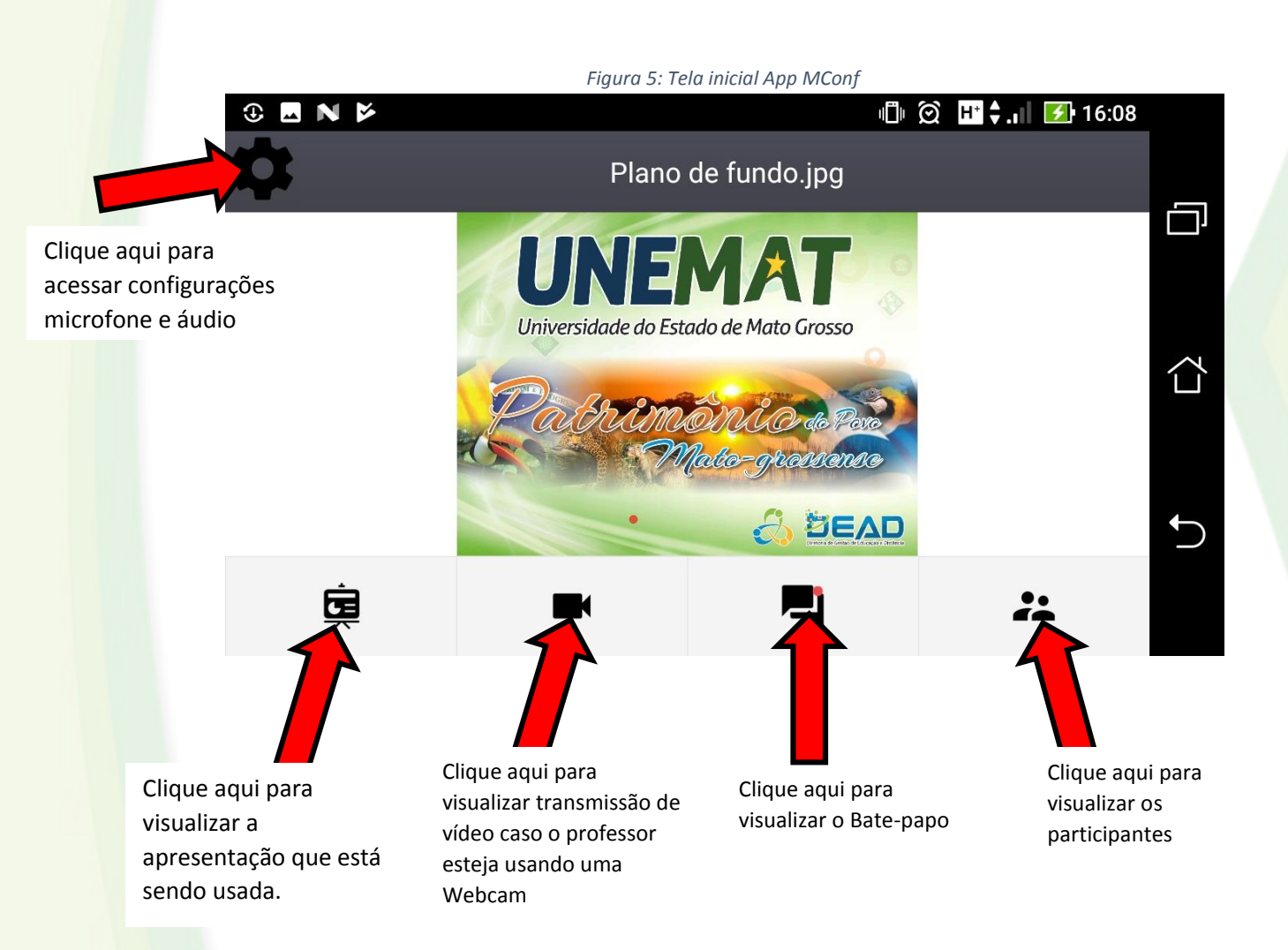

## 3. Acessando microfone (Para professor)

Caso seja professor, basta habilitar o microfone clicando em configurações, observe **figura 5**. E depois seguir os passos abaixo, **figura 6 e figura 7**.

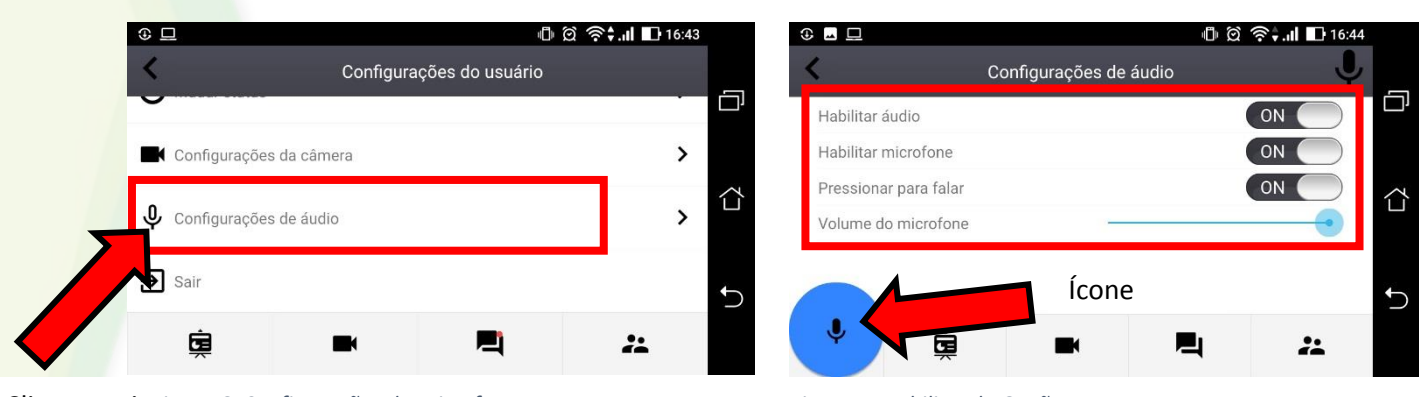

Clique aqui Figura 6: Configurações do Microfone

Figura 7: Habilitando Opções

Habilite "Pressionar para falar", somente se necessário. Se habilitado aparecerá um ícone de um microfone para pressionar quando quiser falar, observe **figura 7**.

Se habilitar o microfone e mesmo assim não estiverem lhe ouvindo, vá até as configurações do seu celular procure o aplicativo da *MConf* e adicione as permissões de acesso ao microfone.

Não está descrito aqui o passo-a-passo de atribuições de permissão, porque pode ser diferente em cada celular.

Att, Suporte DEAD